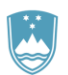

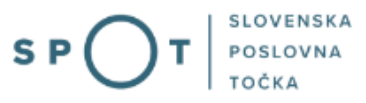

# Navodila za izpolnjevanje vloge za pridobitev dovoljenja za gojitev živali prostoživečih vrst preko portala SPOT

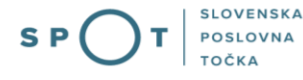

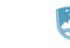

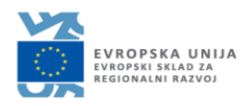

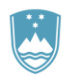

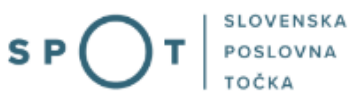

# Zgodovina dokumenta

| Verzija | Sprememba  | Avtor | Opis sprememb          |
|---------|------------|-------|------------------------|
| 1.0     | 05.01.2020 | MOP   | Vzpostavitev dokumenta |
| 1.1     | 06.08.2021 | MJU   | Ureditev dokumenta     |
| 1.2     | 29.05.2023 | MDP   | Sprememba pristojnega  |
|         |            |       | ministrstva            |

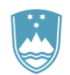

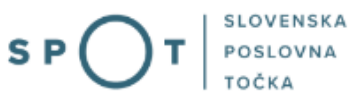

# **KAZALO VSEBINE**

| 1. | UVOD  | )                                                                                         | . 4 |
|----|-------|-------------------------------------------------------------------------------------------|-----|
| 2. | Navoo | dilo za izpolnjevanje vloge za pridobitev dovoljenja za gojitev živali prostoživečih vrst | . 5 |
|    | 2.1.  | Prijava v sistem SPOT                                                                     | . 5 |
|    | 2.2.  | Izbira podjetja                                                                           | . 5 |
|    | 2.3.  | Izbira postopka                                                                           | . 6 |
|    | 2.4.  | Nova vloga                                                                                | . 7 |
|    | a. D  | Dopolnitev vloge                                                                          | 18  |
|    | b. l  | Jmik vloge                                                                                | 20  |
|    | 2.5.  | Spremljanje statusa vloge                                                                 | 21  |

# **KAZALO SLIK**

| Slika 1:Prijava v portal SPOT                                                     | 5    |
|-----------------------------------------------------------------------------------|------|
| Slika 2: Delo s poslovnim subjektom                                               | 6    |
| Slika 3: Izbira postopka                                                          | 6    |
| Slika 5: Podatki o podjetju prosilcu                                              | 7    |
| Slika 6: Podatki vlagatelja                                                       | 8    |
| Slika 7: Podatki o podjetju, ki ima pooblastilo                                   | 8    |
| Slika 8: Podatki o nameravanem ravnanju                                           | 9    |
| Slika 9: Izbira vrste – iskanje ustrezne vrste                                    | . 10 |
| Slika 10: Vpis matične skupine, potomcev in drugih osebkov iste vrste             | . 10 |
| Slika 11: Bivalne razmere in zaščitni ukrepi                                      | . 11 |
| Slika 12: Upravljanje z matično skupino in potomci ter izjave                     | .12  |
| Slika 13: Izpis/predogled vloge                                                   | .13  |
| Slika 14: Podpis v SiPASS                                                         | .14  |
| Slika 15: Izpis podatkov za plačilo (prilaganje seznama)                          | .15  |
| Slika 9: Prenos celotne vloge in oddaja                                           | .16  |
| Slika 10: Zaključek                                                               | .17  |
| Slika 11: Namizje podjetja – Seznam vlog v postopkih                              | . 18 |
| Slika12 : Namizje podjetja – Podatki o vlogi                                      | .18  |
| Slika 13: Obrazec »dopolnitev vloge«                                              | . 19 |
| Slika 14: Namizje podjetja - Podatki o vlogi«                                     | . 20 |
| Slika 15: Umik vloge                                                              | . 20 |
| Slika 16: Namizje podjetja – Seznam vlog v postopkih in Delni seznam oddanih vlog | . 21 |

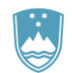

# 1. UVOD

V januarju 2020 je bil na portalu SPOT- Slovenska poslovna točka, vzpostavljen nov postopek za oddajo elektronske vloge za pridobitev dovoljenja za gojitev živali prostoživečih vrst.

### Pravna podlaga:

- Zakonu o ohranjanju narave (21., v povezavi 23. člen)
- <u>Uredba o ravnanju in načinih varstva pri trgovini z živalskimi in rastlinskimi vrstami (28. in 29. člen)</u>
- <u>Pravilniku o izvedbi presoje tveganja za naravo in o pridobitvi pooblastila (3. člen)</u>
- Pravilnik o prosto živečih živalskih vrstah, za katere ni treba pridobiti dovoljenja za gojite\_in
- Pravilnik o vodenju evidence o trgovini z živalmi prosto živečih vrst

Postopek je namenjen domačim poslovnim subjektom. Postopek bo možno izvajati samo preko portala SPOT, ne pa tudi preko portala eugo.gov.si.

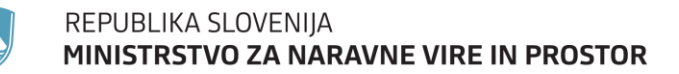

# 2. Navodilo za izpolnjevanje vloge za pridobitev dovoljenja za gojitev živali prostoživečih vrst

### 2.1. Prijava v sistem SPOT

Pred pričetkom izpolnjevanja vloge se je najprej potrebno prijaviti v portal SPOT na tem naslovu – https://spot.gov.si/

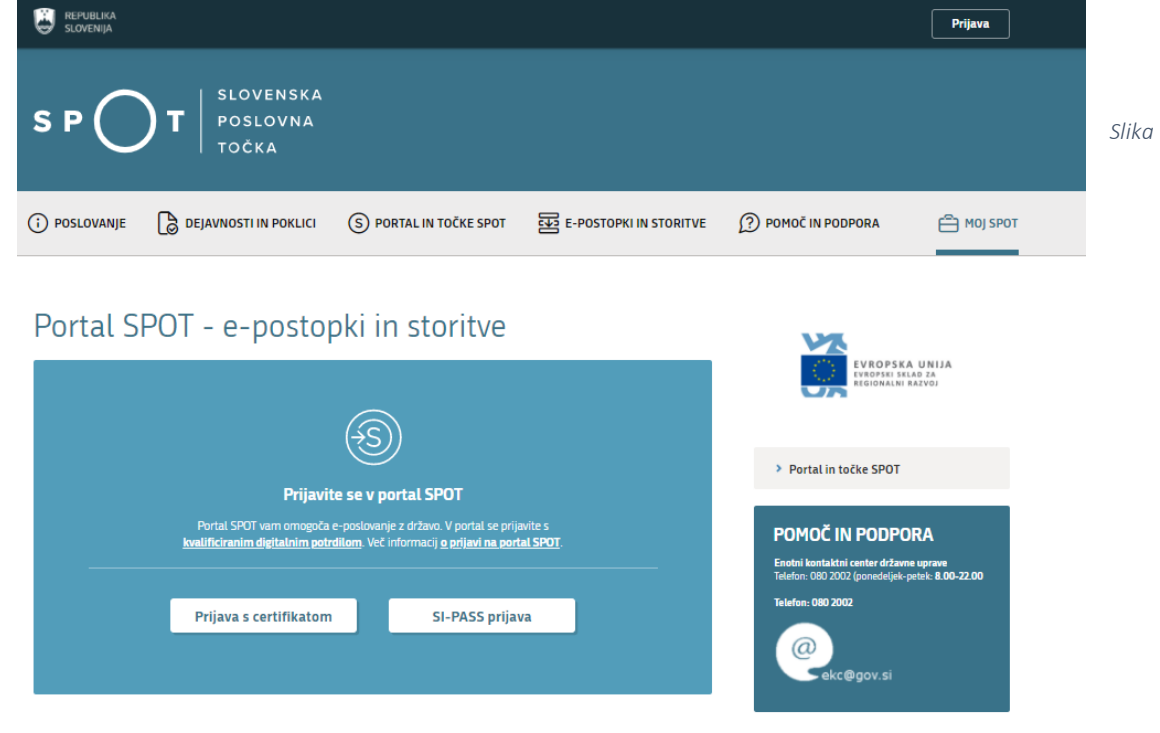

1:Prijava v portal SPOT

Svetujemo vam, da se prijavite prek prijave SI-PASS, saj bo ta prijava postala kmalu obvezna. Navodila za registracijo so dostopna <u>tukaj</u>.

### 2.2. Izbira podjetja

Po uspešni prijavi v portal SPOT je potrebno izbrati poslovni subjekt za katerega oddajate vlogo. Če je ta subjekt samostojni podjetnik se v polje »Vpišite davčno številko s.p.« vpiše davčna številka subjekta. Če pa gre za ostale poslovne subjekte, pa se v polje »Vpišite 10 mestno matično številko« vpiše matična številka poslovnega subjekta. Izbiro zavezanca se lahko opravi tudi s klikom na davčne številke v razdelku »Zadnja uspešna iskanja« ali »Pooblastila«. Uporabnik portala lahko izbere le poslovni subjekt pri katerem je v PRS (Poslovni register Slovenije) registriran kot odgovorna oseba. Če bo vloge oddajal uporabnik, ki ni odgovorna oseba, si mora urediti pooblastilo. Navodila za izvedbo postopka pooblaščanja so na voljo na tej spletni strani.

SLOVENSKA

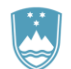

### REPUBLIKA SLOVENIJA MINISTRSTVO ZA NARAVNE VIRE IN PROSTOR

#### Delo s poslovnim subjektom

Postopke lahko opravljate za subjekte, pri katerih ste registrirani kot odgovorna oseba ali pa ste za delo s subjektom pooblaščeni.

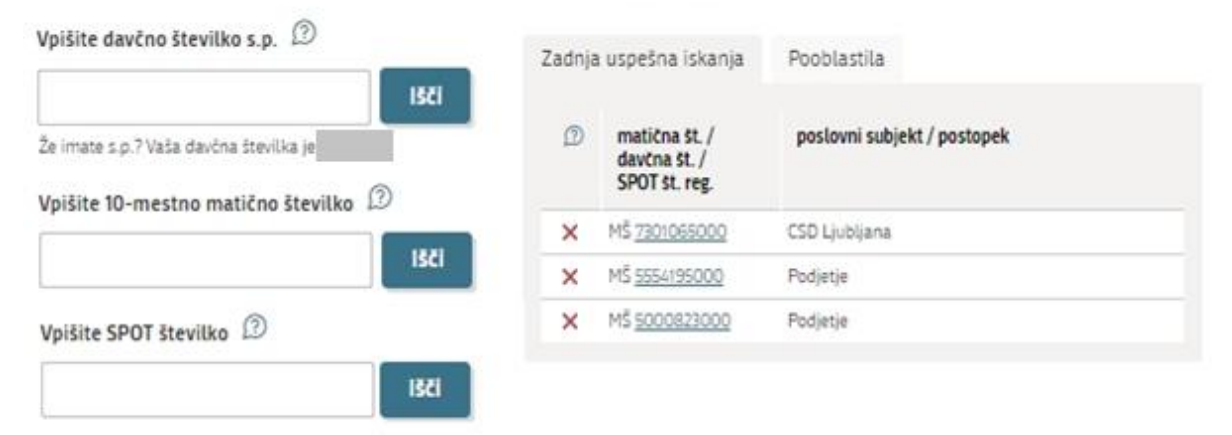

*Slika 2: Delo s poslovnim subjektom* 

### 2.3. Izbira postopka

Med postopki za izbrano podjetje v kategoriji MOP izberete postopek »Pridobitev dovoljenja za gojitev prostoživečih vrst«.

|    |    | 0 |  |
|----|----|---|--|
|    | а. |   |  |
| E. |    | u |  |
| -  |    | _ |  |

- Pridobitev naravovarstvenega soglasja ali naravovarstvenih pogojev
   Portal omogoča oddajo vloge za pridobitev naravovarstvenega soglasja ali naravovarstvenih pogojev.
- Pridobitev potrdila EU za trgovanje z živalmi in rastlinami ter njihovih delov ali izdelkov iz njih
  Portal omogoča da oddajo vlogo za pridobitev potrdila EU za trgovanje z živalmi in rastlinami ter njihovih delov ali izdelkov iz njih, ki
  so navedeni v prilogi A Uredbe Sveta (ES) št. 338/97 znotraj EU.
- Pridobitev dovoljenja za uvoz, izvoz in ponovni izvoz (CITES)
  Portal omogoča oddajo vloge za pridobitev dovoljenja za uvoz, izvoz in potrdila o ponovnem izvozu živali in rastlin ter njihovih delov
  ali izdelkov iz njih, ki so navedene v prilogah A, B in C Uredbe Sveta (ES) st. 338/97.
- Pridobitev dovoljenja za izjemna ravnanja z živalmi zavarovanih vrst Portal omogoča oddajo vloge za pridobitev dovoljenja za izjemna ravnanja z živalmi zavarovanih vrst.
- Pridobitev dovoljenja za gojitev živali prostoživečih vrst Portal omogoča oddajo vloge za prodobitev dovoljenja za gojitev prostoživečih domorodnih ali tujerodnih vrst.
- Pridobitev dovoljenja za snemanje v podzemnih jamah Portal omogoča samostojnim podjetnikom oddajo vloge za pridobitev dovoljenja za snemanje v podzemnih jamah.
- Pridobitev dovoljenja za izjemna ravnanja v podzemnih jamah Portal omogoča oddajo vloge za pridobitev dovoljenja za izjemna ravnanja v podzemnih jamah.
- Postopek predhodne presoje vplivov na okolje
  Portal omogoča oddati zahtevo za ugotovitev ali je za nameravani poseg v okolje potrebno izvesti presojo vplivov na okolje
  (predhodni postopek).

Slika 3: Izbira postopka

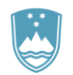

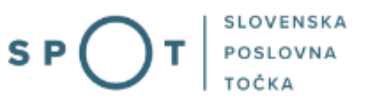

### 2.4. Nova vloga

### 1. Korak: Podatki vlagatelja

V prvem delu prvega koraka so najprej vidni podatki podjetja (pravne osebe), ki se prepišejo iz PRS, ter vaši osebni podatki, ki se prepišejo iz prijavnega sistema SiPASS.

# I. Podatki o izvajalcu gojitve (pravni subjekt)

| Matična številka podjetja    |            |
|------------------------------|------------|
| 6943683000                   |            |
| Naziv                        |            |
| Prošt Test, s sklepom d.o.o. |            |
| Sedež                        |            |
| Baragova ulica 005           |            |
| Pošta                        | Poštna št. |
| Ljubljana                    | 1000       |
| Odgovorna oseba              |            |
| Ime in priimek               |            |
| Jure Prošt                   |            |

Slika 5: Podatki o podjetju prosilcu

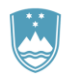

# Kontaktni podatki - osebe, ki oddaja vlogo

| Kontaktna oseba - ime                                    | Kontaktna oseba - priimek |
|----------------------------------------------------------|---------------------------|
| Jure                                                     | Prošt                     |
| Telefon                                                  | e-naslov                  |
|                                                          | jure.prost22@gmail.com    |
| • Sem zakoniti zastopnik podjetja (direktor, prokurist,) |                           |

🔘 Sem zaposlen v podjetju, za katerega oddajam vlogo

🔘 Sem zastopnik/zaposleni v podjetju, ki ima pooblastilo

Slika 6: Podatki vlagatelja

V primeru, da ste zastopnik/zaposleni v podjetju, ki ima pooblastilo za oddajo te vloge izpolnite podatke o svoji firmi, v kateri delate in priložite pooblastilo.

• Sem zastopnik/zaposleni v podjetju, ki ima pooblastilo

# Podatki o podjetju, ki ima pooblastilo

postopkov oddaje vloge.

| Matična številka<br>PRS | podjetja za poizvedbo na                                                                                                    |
|-------------------------|----------------------------------------------------------------------------------------------------|
|                         | Q Išči                                                                                                    |
| Naziv pooblaščei        | nega podjetja                                                                                                    |
|                         |                                                                                                    |
| Naslov pooblaščo        | enega podjetja                                                                                                    |
|                         |                                                                                                    |
| Prebrskaj               | Priložite elektronsko kopijo pogodbe med izvajalcem gojitve in pooblaščeno pravno osebo za izvajanje<br>postopkov oddaje vloge |

Slika 7: Podatki o podjetju, ki ima pooblastilo

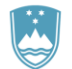

### 2. Korak: Nameravano ravnanje

V naslednjem koraku v prvo polje vpišite naslov gojitve. Med vpisom obrazec ponudi nazive mest, ulic,... V primeru, da je namen gojitve komercialni, je potrebno izpolniti polje 5 – vrsta izdelka, s katerimi se pridobi korist. S klikom na gumb »Naslednji korak« nadaljujemo z izpolnjevanjem obrazca.

# II. Podatki o nameravanem ravnanju

| Naslov lokacije (ulica, hišna številka, pošta)  |                           |                     |
|-------------------------------------------------|---------------------------|---------------------|
| Lokacija dejavnosti gojitve nima naslova.       | Katastrska občina 🔺       | Parcelna številka 🗡 |
|                                                 | ~                         | parc. št.           |
|                                                 | Dodaj novo parcelo        |                     |
| . Navedite datum začetka gojitve                |                           |                     |
| <b>#</b>                                        |                           |                     |
| Opišite metode označevanja matične skupine oseb | okov in niihovih potomcev |                     |

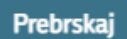

Priložite dokazila o skladnosti izvajanja označevanja s predpisanimi v Pravilniku o označevanju živali prosto živečih vrst v ujetništvu (Uradni list RS, št. 58/04)

#### 4. Namen gojitve

- 🔿 nekomercialni (npr. za lastno uporabo, ljubiteljsko)
- 🔿 komercialni (npr. za prodajo, za prikazovanje
- javnosti) O drugo

### 5. Vrsta izdelka, s katerimi se pridobi komercialna korist

- 🔿 živi osebki
- 🔿 meso
- 🔿 jajca
- 🔿 kože, usnje
- 🔿 drugi deli telesa
- 🔿 izdelki
- 🔿 drugo

Slika 8: Podatki o nameravanem ravnanju

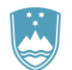

### 3. Korak: Podatki o osebkih

Navedite podatke o prosto živečih vrstah, za katere želite pridobiti dovoljenje za gojitev. Dovoljenje lahko pridobite za več vrst osebkov in več osebkov ene vrste.

Za vsako vrsto osebkov izpolnite podatke o matični skupini osebkov in potomcih, ter podatke o osebkih, ki trenutno ne pripadajo matični skupini. Novo vrsto dodate s klikom na gumb "Dodajte novo vrsto osebkov", ki je na koncu zgoraj navedenih sklopov.

Najprej iz seznama izberite vrsto osebkov (znanstveno ali slovensko ime) Vpišite ključno besedo in seznam se bo skrčil na izbrane zadetke, ki vključujejo to besedo. V primeru, da vrste ni na seznamu odkljukate izjavo »Vrste ni na seznamu« ter v ponujena polja vpišite znanstveno in slovensko ime vrste.

| Vrsta osebka/osebkov (možna prijava več vrst) |               |   |
|-----------------------------------------------|---------------|---|
| Znanstveno / slovensko ime vrste              |               |   |
| Vrste ni na seznamu                           |               | ~ |
| Znanstveno ime *                              | Slovensko ime |   |
|                                               |               |   |
|                                               |               |   |

Slika 9: Izbira vrste – iskanje ustrezne vrste

V nadaljevanju izpolnite podatke o matični skupini osebkov, ter priložite dokazilo o zakoniti pridobitvi osebka. Izpolnite sklop potomci in dodajte poljubno število drugih osebkov izbrane vrste.

| MATIČNA SKUPINA OSEBKOV<br>Matična skupina zajema naslednje osebke (možna prijava več os                           | iebkov):                                              |
|----------------------------------------------------------------------------------------------------|-------------------------------------------------------|
| Spol                                                                                                    | Datum rojstva                                         |
| 🔿 Moški 🔿 Ženski 🔿 Ni določeno                                                                                     |                                                       |
| Vrsta oznake                                                                                                    |                                                       |
| 🔾 obroček 🔾 mikročip 🔾 drugo                                                                                       |                                                       |
| Prebrskaj Priložite dokazilo o zakoniti pridobitvi osebk gojitelja, račun,ipd)                                     | a (npr. uvozno dovoljenje, potrdilo o poreklu, izjava |
| DODAJTE NOV OSEBEK K MATIČNI SKUPINI IZBRANE                                                                       | VRSTE                                                 |
| POTOMCI<br>Podatki potomcev izbrane vrste.                                                                         |                                                       |
| 1. Navedite znano ali pričakovano število letno pridobljenih poto                                                  | mcev na osebek za posamezno vrsto.                    |
| Število:                                                                                                    |                                                       |
| število                                                                                                    |                                                       |
| 2. Opišite uporabljeno metodo gojitve za pridobitev druge gene<br>druga generacija potomcev še ni bila pridobljena | racije potomcev oziroma drugje uporabljene metode, če |
|                                                                                                    |                                                       |
| Priložite dokazilo o pridobitvi druge generac                                                                      | ije potomcev                                          |
| Slika 10: Vpis matične skupine, potom                                                                              | ncev in drugih osebkov iste vrste                     |

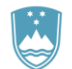

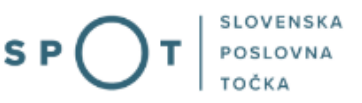

#### 4. Korak: Bivalne razmere in zaščitni ukrepi

V polja vpišite bivalne razmere in zaščitne ukrepe ter priložite podrobnejši opis in fotografije. Priloge so v formatu, ki se ga ne da spreminjati npr: pdf.

## V. Bivalne razmere

1. Opišite bivalne razmere ter pripomočke in način oskrbe, ki jih zagotavljate zadrževanim osebkom

Prebrskaj

Priložite podrobnejši opis gojitvenega prostora, fotografije gojitvenih prostorov, ipd

# VI. Zaščitni ukrepi

1. Opišite gojitveni prostor (npr. uporabljeni materiali za ograje, višina ograje ali mreže, površina, širina, višina kletk, voljer, terarija ali bazena ipd.)

2. V kolikor je prostor za gojitev povezan s stičnim ekosistemom, opišite naprave, ki blažijo negativne vplive (npr. čistilna naprava, rešetke, dvojna vrata, ograje,...).

3. Opišite ukrepe za preprečevanje pobega osebkov v naravo.

Prebrskaj

Priložite fotografije in opis načina zagotavljanja pogojev osamitve gojitvenega prostora od stičnega ekosistema, da je gojitveni prostor povezan s stičnim ekosoistemom preko naprav, ki blažijo negativne vplive, ter da se izvajajo zaščitni ukrepi za preprečevanje pobega osebkov v naravo, ipd)

Slika 11: Bivalne razmere in zaščitni ukrepi

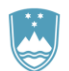

### REPUBLIKA SLOVENIJA MINISTRSTVO ZA NARAVNE VIRE IN PROSTOR

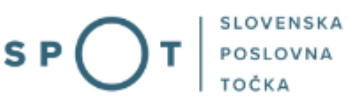

### 5. Korak: Upravljanje in izjave

Opišite upravljanje z matično skupino in po potrebi odkljukajte izjave.

# VII. Upravljanje z matično skupino in potomci

1. Opišite ravnanja s pričakovano produkcijo potomcev

2. Opišite načrt morebitnega vključevanja potomcev v matično skupino za njeno zamenjavo ali povečanje

3. Opišite razmnoževalno sposobnost vsake generacije, ki je bila vzrejena v ujetništvu

| Prejšnji korak | Shrani                                                        | Podpisovanje vloge |
|----------------|---------------------------------------------------------------|--------------------|
|                |                                                               | Korak 5 (od 9)     |
|                | Slika 12: Upravljanje z matično skupino in potomci ter izjave |                    |

Nadaljujete s podpisovanjem.

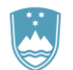

### 6. Korak: Podpisovanje vloge

V drugem koraku se vam prikaže celoten izpis vloge.

#### VLOGA ZA PRIDOBITEV DOVOLJENJA ZA GOJITEV ŽIVALI PROSTOŽIVEČIH VRST

po 21. členu Zakona o ohranjanju narave (Uradni list RS, št. 96/04 - ZON-UPB2, 61/06 - ZDru-1, 32/08 - OdIUS, 8/10 - ZSKZ-B, 46/14, 21/18-ZNOrg on 31/18)

# I. Podatki o izvajalcu gojitve (pravni subjekt)

| Matična številka podjetja<br>6943683000 |                    |
|-----------------------------------------|--------------------|
| Naziv<br>Prošt Test, s sklepom d.o.o.   |                    |
| Sedež<br>Baragova ulica 005             |                    |
| Pošta<br>Ljubljana                      | Poštna št.<br>1000 |
| Odgovorna oseba                         |                    |
| Ime in priimek                          |                    |
| lure Pročt                              |                    |

# VII. Upravljanje z matično skupino in potomci

| 1.<br>/ | Opišite ravnanja s pričakovano produkcijo potomcev                                                 |
|---------|----------------------------------------------------------------------------------------------------|
| 2.<br>/ | Opišite načrt morebitnega vključevanja potomcev v matično skupino za njeno zamenjavo ali povečanje |
| 3.<br>/ | Opišite razmnoževalno sposobnost vsake generacije, ki je bila vzrejena v ujetništvu                |

Nazaj na obrazec Natisni **Podpiši** Korak 6 (od 9)

*Slika 13: Izpis/predogled vloge* 

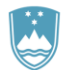

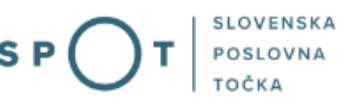

S klikom na gumb »Podpiši« portal uporabnika preusmeri na »SiPASS«, ki omogoča oblačno podpisovanje. Z vnosom SiPASS gesla podpišete vlogo.

|     | SI-TRUST<br>SI-PASS<br>Storitev za spletno prijavo in e-podpis<br>Authentication and e-Sienature Service |         |  |
|-----|----------------------------------------------------------------------------------------------------|---------|--|
| E-p | odpis dokumenta                                                                                          |         |  |
|     | Vnesite svoje geslo SI-PASS za e-podpis<br>dokumenta                                                     |         |  |
|     | Vloga.xml                                                                                                | 0       |  |
|     | Vloga.pdf                                                                                                | ۲       |  |
|     | Geslo                                                                                                    |         |  |
|     | Nazaj                                                                                                    | Podpiši |  |
| _   |                                                                                                    |         |  |

Slika 14: Podpis v SiPASS

Če opazite, da ste naredili kakšno napako, se s klikom na gumb »Nazaj na obrazec« vrnete na obrazec in popravite napake. Pred podpisom si vlogo lahko tudi natisnete.

Postopek se nadaljuje s plačilom takse.

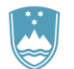

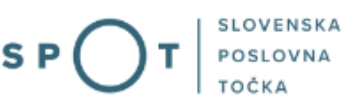

### 7. Korak: Elektronsko plačilo

V koraku Plačilo stroškov postopka se izpiše višina stroška in podatki za plačilo. Ker gre za elektronski postopek, se plačuje le taksa tarife 3.

| Upravna naloga                   | Dovoljenje za gojitev živali prostoživečih vrst (elektronska vloga) |
|----------------------------------|---------------------------------------------------------------------|
| Znesek                           | 1 x 18,10 € 18,10 €                                                 |
| Za plačilo                       | 18,10 €                                                             |
| Podatki o plačilu UPN:           |                                                                     |
| Naziv prejemnika:                | Agencija Republike Slovenije za okolje                              |
| Naslov prejemnika:               | Vojkova cesta 1 B, Ljubljana, 1000 Ljubljana                        |
| IBAN:                            | SI56 0110 0100 0315 637                                             |
| Koda namena:                     | COST                                                                |
| Namen:                           | 2482878000/03-349-5-2/2021                                          |
| Sklic/referenca:                 | 00 2482878000-033495-2                                              |
|                                  | Natisni UPN                                                         |
| Priložite potrdilo o plačilu     |                                                                     |
| Prebrskaj Izberite vašo datoteko |                                                                     |
|                                  |                                                                     |
| Nazaj na obrazec                 | Prenesi Oddaja vloge                                                |
|                                  | Shrani in zapri                                                     |

Za vašo vlogo je potrebno plačati naslednje stroške/takse:

Slika 15: Izpis podatkov za plačilo (prilaganje seznama)

Sledi izbira načina plačevanja.

- a) Plačilo UPN in prilaganje potrdila o plačilu: ta način plačila omogoča, da si natisnete UPN in plačate na svoji banki, priložite pa potrdilo o plačilu. Če plačila ni možno izvesti v kratkem času, postopek s klikom na povezavo »Shrani in zapri« prekinete in ga nadaljujete po opravljenem plačilu. Za nadaljevanje potrebujete dokazilo o plačilu, ki ga priložite v slikovni (JPEG, PNG, TIFF) ali PDF obliki.
- b) Drugi način »Elektronsko plačilo« omogoča uporabnikom, da preko storitve eUJP elektronsko plača stroške. eUJP podpira kartično plačevanje, mobilno plačevanje in plačevanje preko spletnega bančništva.

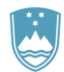

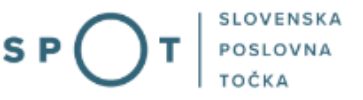

Plačilo nadaljujete s klikom na »Plačaj elektronsko«.

Portal vas usmeri na UJP storitve e-plačila, ki vam nudi različne vrste plačil. Izberite najustreznejšo in izpolnite podatke. V primeru, da ne želite anonimen račun odkljukate kljukico »Označite in izpolnite podatke, če želite prejeti račun, ki se bo glasil na vaše ime«. Nato kliknite na gumb »Nadaljuj«.

Po izvedenem plačilu vam sistem UJP izpiše račun. S klikom Zapri nadaljujete s postopkom oddaje vloge.

### 8. Korak: Oddaja vloge

| V tem koraku lahko za vašo evidenco vlogo prenesete na vaš računalnik.                                                                                                    |
|----------------------------------------------------------------------------------------------------|
| S klikom na gumb "Pošlji" bo vaša vloga posredovana pristojnemu organu v obravnavo.                                                                                                    |
| Z oddajo vloge vsebina vloge ne bo več dostopna in vloge ne bo mogoče več prenesti na vaš<br>računalnik. Gumb "Pošlji" bo omogočen, ko vlogo prenesete ali potrdite, da je ne želite<br>prenesti. Prenesi |
| Ne želim prenesti vloge                                                                                                    |
| Pošlji                                                                                                    |

Slika 9: Prenos celotne vloge in oddaja

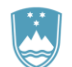

#### 9. Korak: Zaključeno

Portal vlogo odda pristojnemu organu v obravnavo. Uporabniku se izpišejo podatki o oddaji vloge in povezava na namizje. Uporabnik dobi na svoj elektronski naslov sporočilo o oddaji vloge.

Spoštovani/-a Jure Prošt, Vaša vloga je bila uspešno oddana! Podatki o vlogi

Pridobitev dovoljenja za gojitev živali prostoživečih vrst
Oznaka vloge: 2482878000/03-349-5-2/2021
Oddano 06. avgust 2021

Zadnja sprememba: 06.08.2021 11:18:30
Avtor zadnje spremembe: Jure Prošt
Pristojni organ: Agencija Republike Slovenije za okolje
Stroški postopka 18,10 €
Vaš komentar

To vlogo lahko poimenujete, oziroma ji dodate neko opisno identifikacijsko oznako, po kateri boste vlogo lažje našli v seznamu. Vsebina tega polja bo prikazana na seznamu vlog na namizju.

| udstrani komentar | O determined |          |
|-------------------|--------------|----------|
|                   | Udstrani     | komentar |

Shrani komenta

#### Kako naprej

Vaša vloga je bila elektronsko poslana pristojnemu organu. V naslednjih dneh bo vloga sprejeta in pregledana. Preko e-pošte boste prejemali obvestila ob vsaki spremembi statusa Vaše vloge. Podrobnosti Vaše vloge so na voljo na namizju.

Slika 10: Zaključek

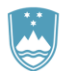

### a. Dopolnitev vloge

Če vloga ni popolna, vas pristojni organ pozove k dopolnitvi. Vlogo lahko dopolnite elektronsko tako, da v seznamu vlog v postopku izberete vlogo, ki jo želite dopolniti in v sklopu Delo z vlogo izberete »Dopolni«.

### Vloge

| Seznam vlog v postopkih               |                                                                            |                                                     |            |                            |  |  |
|---------------------------------------|----------------------------------------------------------------------------|-----------------------------------------------------|------------|----------------------------|--|--|
| SPOT številka                         | Postopek                                                                   | Status                                              | Datum      | Datum<br>brisanja<br>vloge |  |  |
| H 2482878000/03-349-5-2/2021          | Pridobitev dovoljenja za gojitev živali prostoživečih<br>vrst              | Vloga je bila<br>poslana na<br>registrski<br>organ. | 06.08.2021 |                            |  |  |
| E 5883547000/03-359-2-26/2021         | Sprememba lastništva ali uporabnika<br>nepremičnine za napoved odmere NUSZ | Registrski<br>organ je prejel<br>vlogo.             | 06.08.2021 |                            |  |  |
| <b>± 2256584000/03-184-1-170/2021</b> | Vloga za registracijo poslovnega subjekta z                                | Registrski                                          | 06.08.2021 | •                          |  |  |

#### Delni seznam oddanih vlog

Prikaži

Slika 11: Namizje podjetja – Seznam vlog v postopkih

| Matična številka: 6943683000 | Firma:            | Prošt Test, s sklepom d.o.o. |
|------------------------------|-------------------|------------------------------|
|                              | Matična številka: | 6943683000                   |

### Podatki o vlogi

| Odgovorna oseba na vlogi - | Unorshnik od doma                                          |
|----------------------------|------------------------------------------------------------|
| ougovorna oseba na viogr.  | oporablik od dolla                                         |
| SPOT številka :            | 2482878000/03-349-5-2/2021                                 |
| Postopek :                 | Pridobitev dovoljenja za gojitev živali prostoživečih vrst |
| Status vloge :             | Vloga je bila poslana na registrski organ.                 |
| 🕀 Zgodovina vloge          |                                                            |

#### Delo z vlogo

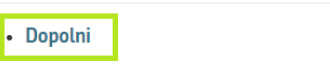

Prekliči

Slika12 : Namizje podjetja – Podatki o vlogi

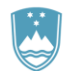

Portal ponudi poseben obrazec, v katerem ima vlagatelj možnost opisati manjkajoče podatke ali priložiti manjkajoče priloge.

S klikom na gumb »Naprej« portal izpiše predogled vloge in ponudi podpisovanje in oddajo vloge.

### Dopolnitev vloge

S pritiskom na gumb "Naprej" boste kreirali dopis za dopolnitev vloge, ki se bo posredoval pristojnemu organu. V kolikor želite lahko dopisu priložite priloge ali vaše opombe namenjene pristojnemu organu.

Vlagatelj lahko dopolni svojo vlogo ves čas med postopkom na prvi stopnji do vročitve odločbe in med postopkom na drugi stopnji do vročitve odločbe.

#### Podatki o vlogi, ki jo želim dopolniti:

Pridobitev dovoljenja za gojitev živali prostoživečih vrst Oznaka vloge: 2482878000/03-349-5-2/2021 Datum nastanka: 06. avgust 2021 • Oddano

#### Priloge

Pripnite ustrezna dokazila oz. priloge.

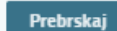

lzberite vašo datoteko

#### Opomba

Vpišite kratko obrazložitev vaše dopolnitve zgoraj navedene vloge.

#### Dopis za dopolnitev vloge

Predogled dopisa v PDF obliki

Nazaj na namizje

### Naprej

Slika 13: Obrazec »dopolnitev vloge«

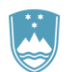

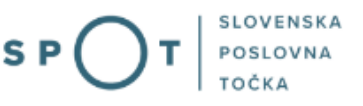

### b. Umik vloge

Preden je vloga rešena portal omogoča vlagatelju, da vlogo umakne. Na strani »Podatki o vlogi« z izbiro aktivnosti »Prekliči« začnemo s postopkom umika vloge.

|   | Firma: Prošt<br>Matična številka: 69436 | Test, s sklepom d.o.o.<br>83000                               |
|---|-----------------------------------------|---------------------------------------------------------------|
| F | Podatki o vlogi                         |                                                               |
|   | Odgovorna oseba na vlo                  | gi : Uporabnik od doma                                        |
|   | SPOT števil                             | a: 2482878000/03-349-5-2/2021                                 |
|   | Postope                                 | k: Pridobitev dovoljenja za gojitev živali prostoživečih vrst |
|   | Status vlog                             | e : Vloga je bila poslana na registrski organ.                |
|   | 🛨 Zgodovina vloge                       |                                                               |
| C | elo z vlogo                             |                                                               |
|   | • Dopolni                               |                                                               |
|   | • Prekliči                              |                                                               |

Slika 14: Namizje podjetja - Podatki o vlogi«

Portal ponudi popolnoma izpisano vlogo za umik vloge, z vsemi potrebnimi podatki.

S klikom na gumb »Naprej« portal izpiše predogled vloge in ponudi podpisovanje in oddajo vloge.

### Umik vloge

| S pritiskom na gumb "Naprej" boste kreirali dopis za umik vloge, ki se bo posredoval pristojnemu organu. V kolikor želite lahko dopisu<br>priložite priloge ali vaše opombe namenjene pristojnemu organu.  |
|----------------------------------------------------------------------------------------------------|
| Vlagatelj lahko delno ali v celoti umakne svojo vlogo ves čas med postopkom na prvi stopnji do vročitve odločbe, v času, ko teče pritožbeni<br>rok, in med postopkom na drugi stopnji do vročitve odločbe. |
| Podatki o vlogi, ki jo želim umakniti:                                                                                                    |
| Pridobitev dovoljenja za gojitev živali prostoživečih vrst<br>Oznaka vloge: 2482878000/03-349-5-2/2021<br>Datum nastanka: 06. avgust 2021 • Oddano                                                         |
|                                                                                                    |
| Priloge                                                                                                    |
| Pripnite ustrezna dokazila oz. priloge.                                                                                                    |
| Prebrskaj Izberite vašo datoteko                                                                                                    |
| Dania za umit ulaza                                                                                                    |
| Dopis za unik vioge                                                                                                    |
| Predogled dopisa v PDF obliki                                                                                                    |
|                                                                                                    |
| Nazaj na namizje Nazrej                                                                                                    |
| Slika 15: Llmik vloge                                                                                                    |

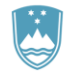

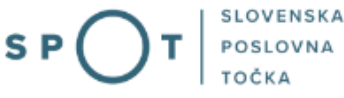

2.5. Spremljanje statusa vloge

## Vloge

| Seznam vlog v postopkih               |                                                                                                    |                                                    |                                                                                   |                            |   |
|---------------------------------------|----------------------------------------------------------------------------------------------------|----------------------------------------------------|-----------------------------------------------------------------------------------|----------------------------|---|
| SPOT številka                         | Postopek                                                                                                    | Status                                             | Datum                                                                             | Datum<br>brisanja<br>vloge |   |
| ⊞ 2482878000/03-349-5-2/2021          | Pridobitev dovoljenja za gojitev živali prostoživečih<br>vrst                                                            | Vloga je bil<br>poslana na<br>registrski<br>organ. | a 06.08.2021                                                                      |                            |   |
| ⊞ 5883547000/03-359-2-26/2021         | Sprememba lastništva ali uporabnika<br>nepremičnine za napoved odmere NUSZ                                               | Registrski<br>organ je pr<br>vlogo.                | 06.08.2021<br>ejel                                                                |                            |   |
| <b>1 2256584000/03-184-1-170/2021</b> | <b>34-1-170/2021</b> Vloga za registracijo poslovnega subjekta z Registrski                                              |                                                    | 06.08.2021                                                                        |                            | - |
| Delni seznam oddanih vlog             |                                                                                                    |                                                    |                                                                                   |                            |   |
| SPOT številka                         | Postopek                                                                                                    |                                                    | Status                                                                            | Datum                      |   |
|                                       | 2256584000/03-184-1-105/2021 Vloga za registracijo poslovnega subjekta z dejavnostjo na področju medicinskih pripomočkov |                                                    | Vloga je bila<br>prekinjena s<br>strani vlagatelja<br>ali registrskega<br>organa. | 04.08.2021                 |   |

Slika 16: Namizje podjetja – Seznam vlog v postopkih in Delni seznam oddanih vlog

Podatki o vlogah, ki so neoddane, oddane ali v reševanju se nahajajo v seznamu vlog v postopkih. Ko je vloga rešena, se prestavi v delni seznam oddanih vlog.